Poznámky k instalaci SW pro KPE2024 - pro Boot image pro A3-115 a A3-412 Soubory jsou https://embedded.fel.cvut.cz/instkpe2024 J. Fischer 2.7.2024 Instalovat Cube programmer 2.13.0.

Instalovat Arduino 2.3.2, arduino-ide\_2.3.2\_Windows\_64bit.msi - instalační (generuje i soubor pro odinstalování). K dispozici jsou také alternativy- soubory

arduino-ide\_2.3.2\_Windows\_64bit.exe - instalační

arduino-ide\_2.3.2\_Windows\_64bit.zip (asi? portable verze - bez instalace)

**Spustit instalaci** a pak průběžně **povolit** doinstalování dalších ovladačů a knihoven. Po nainstalování spustit **Arduino 2.3.2** a povolit další případné doinstalování dalších věcí a následně instalovat knihovny pro STM32.

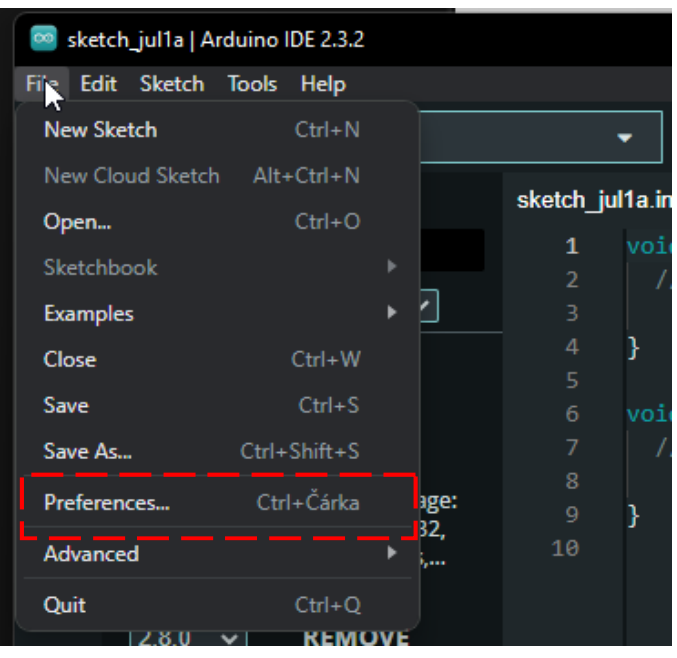

Klik File, Preferences, a prázdná položka "Additional boards ...."

| Eile Fr | atch_jul1a  .<br>ditSketch                             | Arduino IDE 2.3.2                                                                                      |                                                                                                    |                                                                                            |
|---------|--------------------------------------------------------|----------------------------------------------------------------------------------------------------|----------------------------------------------------------------------------------------------------|--------------------------------------------------------------------------------------------|
|         | €                                                      | Select Board                                                                                           | -                                                                                                    |                                                                                            |
|         | sketch 1<br>2<br>3<br>4<br>5<br>6<br>7<br>8<br>9<br>10 | <pre>ultaino void setup() {     // put your si     void loop() {     // put your m     }     Ly </pre> | Preferences  Sketchbook location: c.Users402:DocumentsVard Show files inside Sketches Editor font size: Interface scale: Theme: Language: Show verbose output during Compiler varnings Wavify code after upload Calitor Auck Suggestions Additional boards manager UF | X Settings Network uino BROWSE 14 Automatic 100 % Light Compile Upload None RLs: CANCEL OK |
| 8       |                                                        |                                                                                                    | _                                                                                                    |                                                                                            |

Pokud je tam prázdné okénko - vložit cestu (níže) : a OK https://github.com/stm32duino/BoardManagerFiles/raw/main/package\_stmicroelectronics\_index.json

|                                                                                                    | Settings Network            |  |  |  |
|----------------------------------------------------------------------------------------------------|-----------------------------|--|--|--|
| Sketchbook location:                                                                                         |                             |  |  |  |
| c:\Users\402\Documents\Arduino                                                                               |                             |  |  |  |
| Show files inside Sketches                                                                                   |                             |  |  |  |
| Editor font size:                                                                                            | 14                          |  |  |  |
| Interface scale:                                                                                             | ✓ Automatic 100 %           |  |  |  |
| Theme:                                                                                                    | Light 🗸                     |  |  |  |
| Language:                                                                                                    | English V (Reload required) |  |  |  |
| Show verbose output during                                                                                   | 🗌 compile 🗌 upload          |  |  |  |
| Compiler warnings                                                                                            | None 🛩                      |  |  |  |
| <ul> <li>◯ Verify code after upload</li> <li>✓ Auto save</li> <li>◯ Editor Quick Suggestions</li> </ul>      |                             |  |  |  |
| Additional boards manager URLs: [Im32duino/BoardManagerFiles/raw/main/package_stmicroelectronics_index.jsor] |                             |  |  |  |

Dále v položce "*Tools*", volit "*Board*" a zvolit "*Board manager*"

| 🔤 ske | etch_jul1a   Ard                   | luino IDE 2.3.2                                  |              |                                    |
|-------|------------------------------------|--------------------------------------------------|--------------|------------------------------------|
|       |                                    | Auto Format<br>Archive Sketch                    | Ctrl+T       |                                    |
| Ph    | BOARDS                             | Manage Libraries                                 | Ctrl+Shift+I |                                    |
|       | stm32                              | Serial Monitor                                   | Ctrl+Shift+M | νp() {                             |
| የጋገ   | Type:                              | Serial Plotter                                   |              | your setup code here, to run once: |
| Шh    | STM32                              | Firmware Updater<br>Upload SSL Root Certificates | :            |                                    |
| ШИ    | boards                             | Board                                            |              | Boards Manager Ctrl+Shift+B        |
| 0     | Boards in<br>Nucleo-1<br>32. Disco | <u>Port</u><br>Get Board Info                    |              | Arduino AVR Boards                 |
| 0     | More inf                           | Burn Bootloader                                  |              |                                    |
| Q     | 2.8.0                              | INSTALL                                          |              |                                    |
|       |                                    |                                                  |              |                                    |

Zadat **STM32**, vybrat pak "*STM32MCU based boards*" a pomocí volby "*INSTALL*" nainstalovat knihovny STM32 (stahuje to mnoho souborů -1 GB a chvíli to trvá)

| 🥯 sketch_jul1a   Arduino IDE 2.3.2 |                                  |           |            |  |  |  |  |  |
|------------------------------------|----------------------------------|-----------|------------|--|--|--|--|--|
| File Edit Sketch Tools Help        |                                  |           |            |  |  |  |  |  |
|                                    | Select Board                     |           | -          |  |  |  |  |  |
|                                    | BOARDS MANAGER                   | sketch_ju | ul1a.ino   |  |  |  |  |  |
|                                    | stm32                            | 1         | void setup |  |  |  |  |  |
|                                    |                                  | 2         | // put y   |  |  |  |  |  |
| 12                                 | Type: All 🗸                      | 3         |            |  |  |  |  |  |
|                                    |                                  | 4         | }          |  |  |  |  |  |
| Dfb                                | STM32 MCU based                  | 5         |            |  |  |  |  |  |
| ШИ                                 | boards by                        | 6         | void loop( |  |  |  |  |  |
|                                    | Poards included in this package: | 7         | // put y   |  |  |  |  |  |
| 0                                  | Nucleo-144. Nucleo-64. Nucleo-   | 8         |            |  |  |  |  |  |
|                                    | 32, Discovery, Eval, STM32MP1    | 9         | }          |  |  |  |  |  |
|                                    | More info                        | 10        |            |  |  |  |  |  |
| Q                                  |                                  |           |            |  |  |  |  |  |
|                                    |                                  |           |            |  |  |  |  |  |
|                                    |                                  |           |            |  |  |  |  |  |
|                                    | 1                                |           |            |  |  |  |  |  |

Teď by mělo být úspěšně nainstalováno Arduino 2.3.2.

## Kontrola, že se nainstalovaly knihovny pro STM32

Klik "*Tools*", "*Board*" nyní by se mimo " Board manager" měla objevit i položka "*STM32 MCU based boards*".

|                                                                      |                                                                                                    |                                            |             |                            |  |            |                        | Diagona                     |  |
|----------------------------------------------------------------------|----------------------------------------------------------------------------------------------------|--------------------------------------------|-------------|----------------------------|--|------------|------------------------|-----------------------------|--|
| 🧧 sketch_jul1a   Arduino IDE 2.3.2                                   |                                                                                                    |                                            |             |                            |  |            |                        | Discovery                   |  |
| File Edi                                                             | File Edit Sketch Tools Help                                                                                                    |                                            |             |                            |  |            |                        | Eval                        |  |
|                                                                      |                                                                                                    | Auto Format                                | Ctrl+T      |                            |  |            |                        | STM32MP1 series coprocessor |  |
|                                                                      | 6                                                                                                    | Archive Sketch                             |             |                            |  |            |                        | Generic STM32C0 series      |  |
| Ph                                                                   | BOARDS                                                                                                    | Manage Libraries Ctrl+Shift+l              |             |                            |  |            |                        | Generic STM32F0 series      |  |
|                                                                      | stm32                                                                                                    |                                            |             |                            |  |            |                        | Generic STM32F1 series      |  |
|                                                                      | _                                                                                                    | Serial Monitor C                           | trl+Shift+M |                            |  |            |                        | Conorio STM22E2 corior      |  |
| 1°-)                                                                 | Туре:                                                                                                    | Serial Plotter                             |             |                            |  |            |                        |                             |  |
|                                                                      | STM32                                                                                                    | Firmware Updater                           |             |                            |  |            |                        | Generic STM32F3 series      |  |
|                                                                      |                                                                                                    | Upload SSL Root Certificates               |             |                            |  |            |                        | Generic STM32F4 series      |  |
|                                                                      | Doards                                                                                                    |                                            |             |                            |  | 0.1.0175.0 |                        | Generic STM32F7 series      |  |
|                                                                      | 2.0.0 IIR                                                                                                    | Board: "Generic STM32F0 series"<br>Port    |             | Boards ManagerCtrl+Shift+B |  |            | Generic STM32G0 series |                             |  |
| 121                                                                  | Nucleo-6                                                                                                    |                                            |             |                            |  |            | Generic STM32G4 series |                             |  |
| $\sim$                                                               | STM32F1                                                                                                    | Get Board Info                             |             |                            |  |            |                        | Generic STM32H5 series      |  |
| X                                                                    | More inf                                                                                                    | Debug symbols and core logs: "None"        | )           |                            |  |            |                        | Generic STM32H7 Series      |  |
|                                                                      | 2.8.0 Optimize: "Smallest (-Os default)"<br>Board part number: "Generic F042F6Px"                                                                                                    |                                            | ,           |                            |  |            |                        | Generic STM32H7 Series      |  |
|                                                                      |                                                                                                    |                                            | ,           |                            |  |            |                        | Generic STM32L0 series      |  |
|                                                                      |                                                                                                    |                                            |             |                            |  |            |                        | Generic STM32L1 series      |  |
| СТАЛО А                                                              |                                                                                                    | C Runtime Library: "Newlib Nano (default)" |             |                            |  |            |                        | Generic STM32L4 series      |  |
|                                                                      | boards<br>Upload method: "STM32CubeProgrammer (DFU)"<br>USB support (if available): "CDC (generic "Serial" supersede U(S)ART)"<br>Nucleo_E U(S)ART support: "Disabled (no Serial support)" |                                            | ,           |                            |  |            |                        | Generic STM32L5 series      |  |
|                                                                      |                                                                                                    |                                            | I           |                            |  |            |                        | Generic STM32U5 series      |  |
|                                                                      |                                                                                                    |                                            | I           |                            |  |            |                        | Generic STM32WB series      |  |
| Nucleo_E<br>More inf Programmer: "STMicroel                          |                                                                                                    | Programmer: "STMicroelectronics ST-LINK"   |             |                            |  |            |                        | Generic STM22W/RA series    |  |
|                                                                      |                                                                                                    | Purp Postloader                            |             |                            |  |            |                        | Generic STIVISZWDA Series   |  |
| 1.0.0 Jun accorder<br>Installing STMicroelectronics:STM32_SVD01_15_1 |                                                                                                    |                                            |             |                            |  |            | Generic STM32WL series |                             |  |

## Další instalace

Nakopírování Zeroe elab viever 0.6 (ten již v A3-115 je) a Zeroe elab viever 0.7

+ přidat Terminálový program typu **PuTTy** (v v A3-115 je nainstalovaný, v A3-412 ??)

Na plochu přidat odkaz na https://embedded.fel.cvut.cz/kurzy/elektronika/elektronika2024